# 「GW3Dfeatures」製品登録について

## ①製品版のダウンロードについて

弊社ホームページよりダウンロードして下さい。

<u>http://www.t-sol.co.jp/GW3D/GW3D\_entry.html</u> \*既に体験版をインストール済の場合はダウンロード、インストールは必要ありません。

#### ②Locking Codeファイルの保存について

- ・ライセンス発行に必要な「Locking Code」を取得します。
- ・「ヘルプ」→「GeometoryWorks3D License Manager」を起動します。
- ・「Get LockingCode」をクリックして下さい。

| GW3DFeatures Help<br>About GeometryWorks3D | GeometryWorks3D License Manager                                                        |
|--------------------------------------------|----------------------------------------------------------------------------------------|
| GeomertyWorks3D License Manager            | For Software Keys, be sure and remove any<br>GeometryWorks3D dongles from your system. |
| ユーザー定義/ニュー(M)                              | Locking Code Copy Save                                                                 |
|                                            | *                                                                                      |
|                                            | Get Locking Code                                                                       |

- ・「OK」をクリックして下さい。
- ・白枠の部分にコード番号が表示されます。

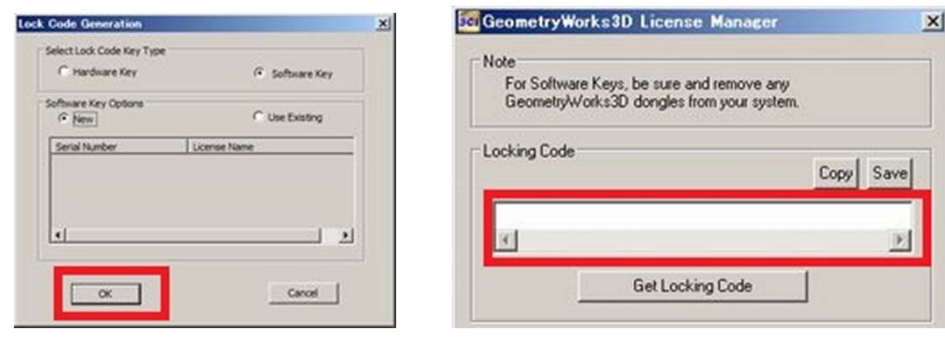

- ・「SAVE」をクリックして下さい。
- ・名前を付けて保存して下さい。
- ・「CLOSE」で終了します。

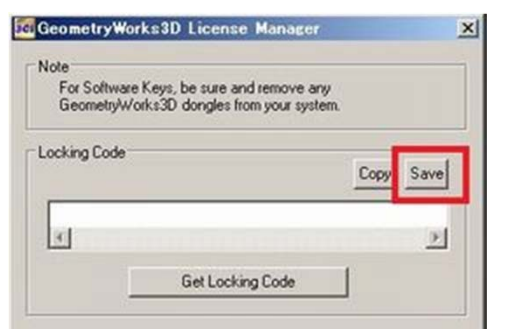

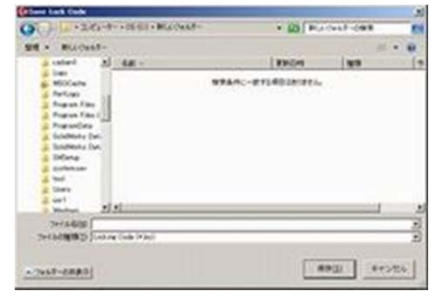

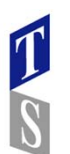

## ③ユーザー情報シートご記入について

- ・姓名、会社名は日本語、英語併記して下さい。
- ・内容をご確認の上、Locking Codeファイル(②)を添付(もしくはコード番号 を記入下さい)
- ・「ユーザ情報シート」「LockingCode」を担当営業宛てにご連絡下さい。
- ・弊社よりメーカーに手続きを行います。

(時差等の関係でお時間を頂く場合があります。)

・ライセンス情報を受け取られましたら④の手順に進んで下さい。

④ライセンスファイルの登録について

- ・「ヘルプ」より「About GeometryWorks3D」を起動します。
- ・Licenseの欄の「Load」をクリックして下さい。
- ・弊社からお送りしたライセンスファイル(.lic)を指定して 「Add License」をクリック

| GW3DFeatures Help<br>About GeometryWorks3D | License |             | Paste Load |
|--------------------------------------------|---------|-------------|------------|
| GeomertyWorks3D License Manager            |         |             |            |
| ユーザ <sup>、</sup> 定義メニュ-(M)                 |         |             | 2          |
|                                            |         | Add License |            |

・「Success!」と表示されている事を確認後に、「OK」を クリックして下さい。

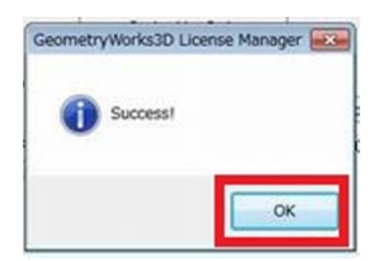

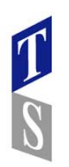

## ⑤アクティベーションコードの登録について

- ・メールにてお送りしたアクティベーションコード(テキスト)を コピーして下さい。
- ・「License Activation Code」の欄の「Paste」をクリックして下さい。
- ・ウィンドウ内にコードが表示されたら、「Activate」をクリックして下さい。

| - License Activ | ation Code | Paste Load | GeometryWorks3D License Manager |
|-----------------|------------|------------|---------------------------------|
|                 |            | 2          | License activated!              |
|                 | Activate   |            |                                 |
|                 | Close      | ]          | ок                              |

・「License Activated!」と表示されたら、「OK」をクリックして下さい。

⑥登録の確認について

・「ヘルプ」より「About GeometryWorks3D」を起動します。

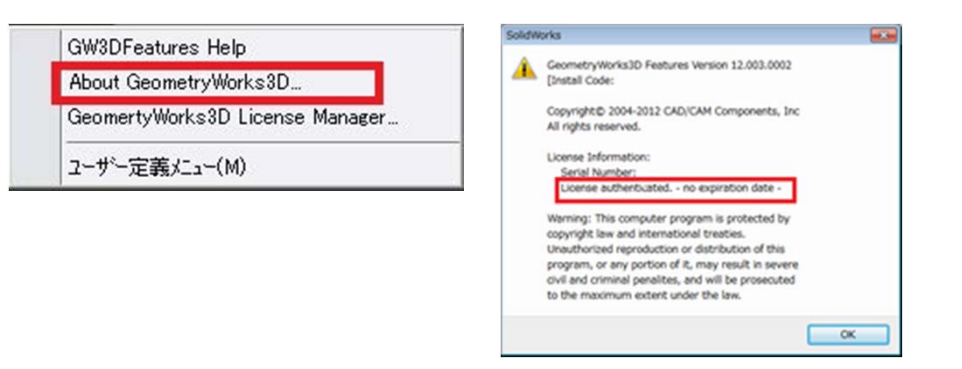

・「no expiration date」と表示されている事をご確認下さい。

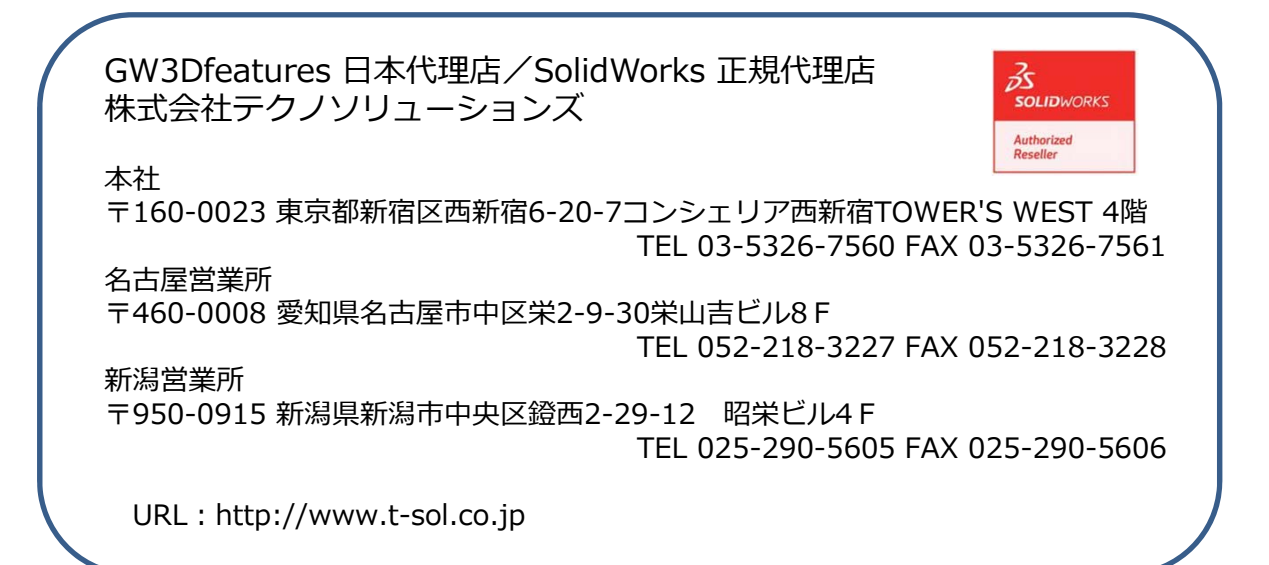